ぐんぎん ビジネスネット バンキング

## 8 承認

ご利用ガイド

| 承認 | ξ           | 2  |
|----|-------------|----|
|    | 振込振替一次承認    | 2  |
|    | 振込振替最終承認    | 4  |
|    | データ伝送承認     | 7  |
|    | G-NET代金回収承認 | 1( |

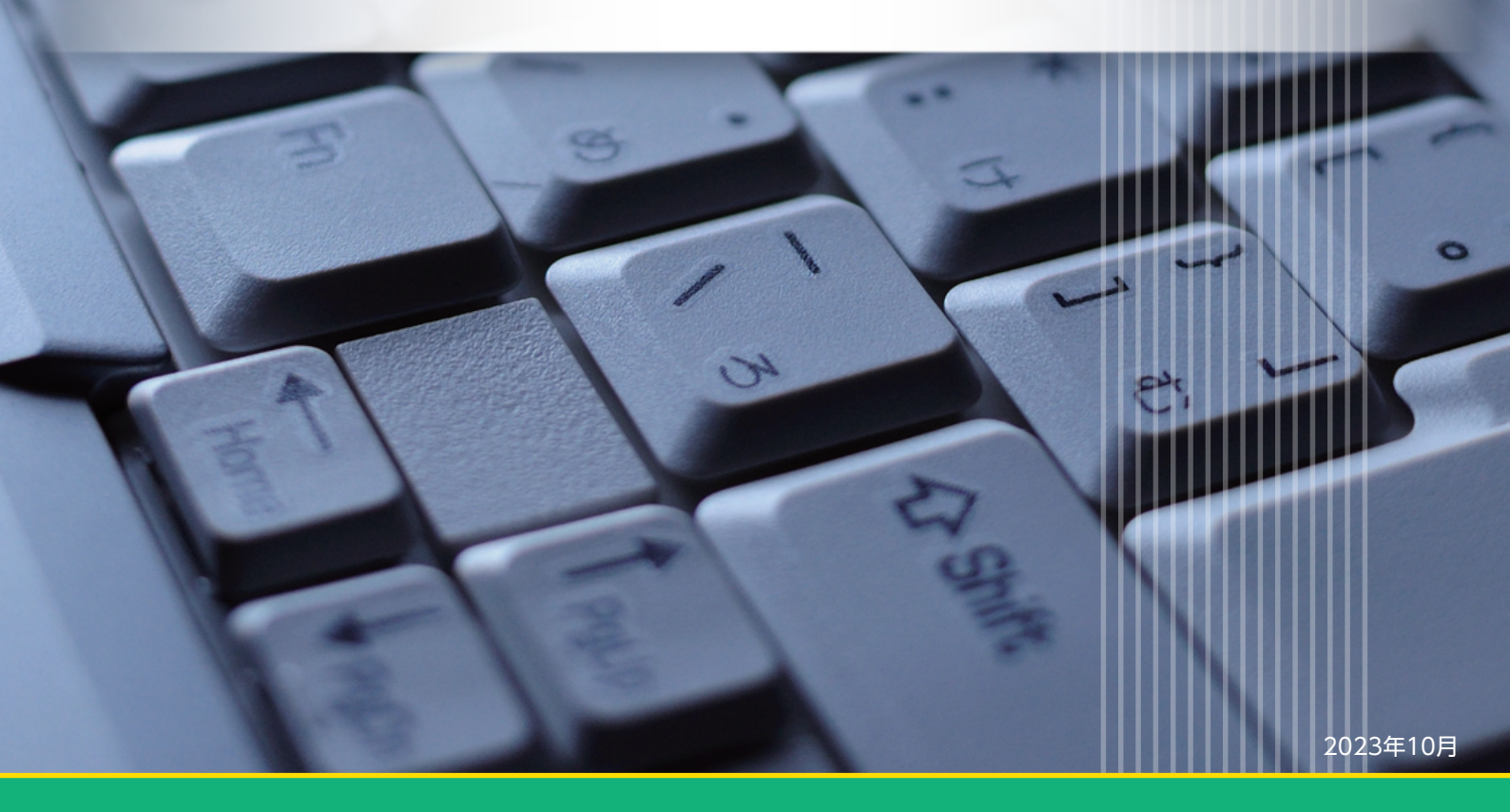

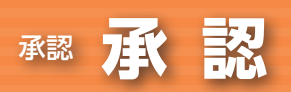

# 承認

承認権限を持つ利用者が、各業務で確定された取引の依頼内容を確認し、取引の承認・差戻し・ 削除を行うことができます。

## 振込振替一次承認(ダブル承認機能をお申込みの場合の機能)

#### 手順1 承認する取引を選択

| 承認           | 取引一覧                 |                       |                        |                            |                           |              |               |               | BSHN00        | 「承認」メニューをクリックしてください。続いて  |
|--------------|----------------------|-----------------------|------------------------|----------------------------|---------------------------|--------------|---------------|---------------|---------------|--------------------------|
| 承認する<br>複数の時 | 5取引を選択の上<br>取引を選択するこ | 、「承認」ボタン<br>とで、連続して承  | 、「進戻し」ボタ;<br>認を行うことができ | ン、または「削除」 <i>1</i><br>きます。 | 『タンを押してください               | •            |               |               |               | 引一覧画面が表示されますので、承認待ち取引一   |
| 承認得          | 特ち取引一覧               | (振込振替(一               | 次承認待ち)〕                | )                          |                           |              |               |               |               | (振込振留(一次承認待ら))から対象の取らをナエ |
| 全2件          |                      |                       |                        |                            | 70.710                    |              |               | <b>Q阻</b>     | 童額表示)         | クし、「承認」ボタンをクリックしてください。   |
| 二 全て         | 取引状態                 | 未認期限                  | 彩定日                    | R0314831                   | R618                      | 依頼者          | 合計件数          | 8計五朝<br>(円)   | 表示            |                          |
|              | 一次承認待ち               | 2012年10月18日<br>18時00分 | 2012年10月19             | 旧 振込振替<br>(都度指定)           | 101701000000111<br>10月支払  | 群馬太郎         | 1/7           | 90,000        | (詳細)          |                          |
|              | 一次承認持ち               | 2012年10月18日<br>18時00分 | 2012年10月19             | 日 振込振替<br>(事前登録)           | 101701000000114<br>10月支払分 | 群馬太郎         | 117           | 25,000        | (IIII)        |                          |
|              |                      | <b>8</b> #18          |                        | 💫 差戻し                      |                           | 1 N R        | È             |               |               | (振込振替(一次承認待ち))           |
| 承認得          | 持ち取引一覧               | (振込振替(最               | 終承認待ち)〕                | )                          |                           |              |               |               |               |                          |
| 全1件          |                      |                       |                        |                            |                           |              |               | Q             | 度額表示)         |                          |
| ✓ 全て         |                      | 7427898               |                        | B0318891                   | 取引ID<br>取引名               | 依頼者          |               | 合計金額<br>(円)   | 表示            | 75YBIDA                  |
|              | 最終承認得ち               | 2012年10月18日<br>18時00分 | 2012年10月19             | 田 振込振聞<br>(都度指定)           | 101701000000111<br>10月支払  | 群馬太郎         | 117           | 90,000        | 詳細            |                          |
|              |                      | <b>》</b> 示認           |                        | ▶ 趙戻し                      |                           | <b>i</b> #18 | 9             |               |               |                          |
|              |                      |                       |                        |                            |                           |              |               |               |               |                          |
| 承認得          | 特ち取引一覧               | (総合振込、給               | <b>涛・賞与振込、</b>         | 、自動集金、広は                   | 載代金回収、ワイ                  | ≍集金、地        | 方税納付          | ()            |               |                          |
| EST          | 10416200             | 6.173173              |                        | 2021500                    | RIGILD                    | 1520.00      | 011070        | ett sta       | 20007         |                          |
|              | ACTIVE               | 2012年10日24日           | 1020                   | accitemos                  | 取引名                       | 6.4ATD       | BIIIIR        | (円)           | 40074         |                          |
|              | 最终承認得ち               | 18890059              | 2012年10月25             | 日総合憲込                      | 10月分総合銀込                  | 群馬太郎         | 217           | 856,000       |               |                          |
|              | 一次承認得ち               | 18時00分                | 2012年11月12             | 日 地方税纳付                    | 10月地方税                    | 群馬太郎         | 317           | 62,000        | 詳細            |                          |
|              | 最終承認待ち               | 2012年10月26日<br>18時00分 | 2012年10月31             | 日給与振込                      | 101701000000131<br>10月給与  | 群馬太郎         | 2件            | 856,000       | (IFHI)        |                          |
|              | 最終承認待ち               | 2012年10月30日<br>18時00分 | 2012年11月01             | 日                          | 101701000000151<br>1 1月引落 | 群馬太郎         | 2件            | 856,000       | (IFHE)        |                          |
|              | 最終承認待ち               | 2012年10月30日<br>18時00分 | 2012年11月12             |                            | 101701000000251<br>11月引落  | 群馬太郎         | 2件            | 240,000       | (IIII)        |                          |
|              |                      | ▲ 承認                  |                        | ▶ 差戻し                      |                           | 前期           | 8             |               |               |                          |
|              |                      |                       |                        |                            |                           |              |               |               |               |                          |
| 承認得          | 特ち取引一覧               | (G – N E T 代          | 金回収)                   |                            |                           |              |               |               |               |                          |
| 全2件          | 2-2-44               | 7 (2)(2)              |                        | 87314890                   | 79.744                    |              |               | (Q 則)<br>合け金額 | <b>英胡表示</b> ) |                          |
| <u>€</u> 7   | ACCURATE A           | *22482                | 時定日                    | サービス名                      | RHID                      | 8448         | altff数<br>off | (円)           | री ज          |                          |
|              | 最終承認待ち               | -                     | 他                      | G-NET標準型                   | 101701000000161           | 群馬太郎         | 他             | 856,000       | 詳細            |                          |
|              | 一次承認待ち               | 2012年10月31日<br>18時00分 | 2012年11月05日            | G-NET代金回収<br>G-NETスピード     | 10170100000262            | 群馬花子         | 1件            | 1,000,000     | (IIII)        |                          |
|              |                      |                       | <b>b</b> 742           |                            | 會 制餘                      |              |               |               |               |                          |
|              |                      |                       |                        |                            |                           |              |               |               |               |                          |
|              |                      |                       | <                      | 戻る                         |                           |              |               |               |               |                          |
|              |                      |                       |                        |                            |                           |              |               |               |               |                          |

※複数の取引を選択すると、連続して承認をすることができます。

※「詳細」ボタンをクリックすると、取引の詳細を表示することができます。

- ※「差戻し」ボタンをクリックすると、依頼者によりデータを編集することができます。 ※「削除」ボタンをクリックすると、取引を削除し、データを破棄することができます。削除されたデータの照会は可能です。
- ※「限度額表示」ボタンをクリックすると、取引限度額を表示することができます。

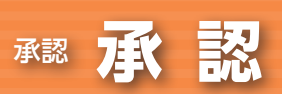

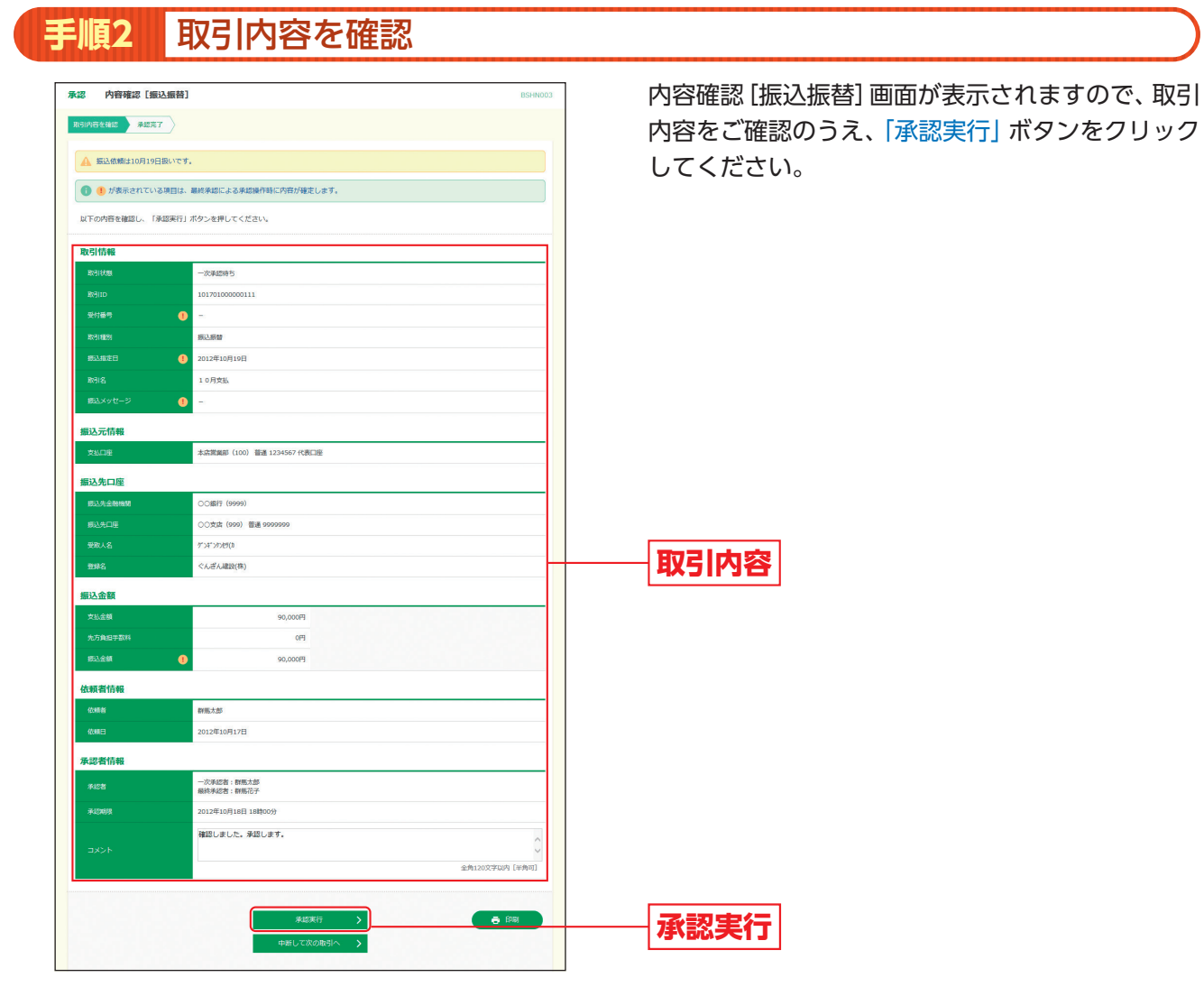

- D Shite

※「印刷」ボタンをクリックすると、印刷用PDFファイルが表示されます。

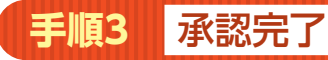

承認結果[振込振替]画面が表示されますので、承認結果をご確認ください。

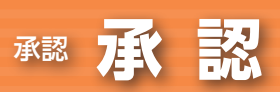

手順1

## 振込振替最終承認

1 Shift

#### 「承認」メニューをクリックしてください。続いて取 承認 取引一覧 引一覧画面が表示されますので、承認待ち取引一覧 承認する取引を選択の上、「承認」ボタン、「意思し」ボタン、または「朔除」ボタンを押してください。 撮動の取引を選択することで、連続して承認を行うことができます。 (振込振替(最終承認待ち))から対象の取引をチェッ 承認待ち取引一覧(振込振替(一次承認待ち)) 全2件 クし、「承認」ボタンをクリックしてください。 - 次承認時ち 2012年10月18日 18時00分 2012年10月19日 (都改指定) 10月70100 (都改指定) 10月7点 00111 創版太郎 1件 90.000 (詳細) □ 一次承認符ち 2012年10月18日 2012年10月19日 無込器督 10170100000114 射馬太郎 10月交払分 1件 25,000 (耳細) **B** #13 ▶ 差戻し 🗃 1018 承認待ち取引一覧(振込振替(最終承認待ち)) 全1件 承認待ち取引一覧 8日 2012年10月19日 (都度指定) 10月70100 111 群馬太郎 ✓ 最終承認納ち 2012年 90,000 1件 (振込振替(最終承認待ち)) ▶ 差戻し **i** (1) 承認待ち取引一覧(総合振込、給与・賞与振込、自動集金、広域代金回収、ワイド集金、地方税納付) 承認 全5件 交承認得ち 2012年10月31日 18時00分 < 戻る

※複数の取引を選択すると、連続して承認をすることができます。

承認する取引を選択

- ※「詳細」ボタンをクリックすると、取引の詳細を表示することができます。
- ※「差戻し」ボタンをクリックすると、依頼者によりデータを編集することができます。
- ※「削除」ボタンをクリックすると、取引を削除し、データを破棄することができます。削除されたデータの照会は可能です。
- ※「限度額表示」ボタンをクリックすると、取引限度額を表示することができます。

## 手順2 振込振替暗証番号を入力

| 承認 振込振替暗証    | 番号入力                                 | BSHN002                                                                                                    | 振込振替暗証番号入力画面が表示されます。「振込   |
|--------------|--------------------------------------|----------------------------------------------------------------------------------------------------|---------------------------|
| 取引内容处理器 承認完  | 7                                    |                                                                                                    | 振替暗証番号」を入力し、「次へ」 ボタンをクリック |
| 以下の内容を確認し、振動 | <b>苔振込頭証督号を入力の上、「次へ」ボタンを押してください。</b> |                                                                                                    | してください。                   |
| 取引情報         |                                      |                                                                                                    |                           |
| RBID         | 101701000000111                      |                                                                                                    |                           |
| Resident     | #U3入IE M                             |                                                                                                    |                           |
| 振込方式         | 都疫指定方式                               |                                                                                                    |                           |
| 振込指定日        | 2012年10月19日                          |                                                                                                    |                           |
| 取引名          | 10月支払                                |                                                                                                    |                           |
| 振込メッセージ      | -                                    |                                                                                                    |                           |
| 振込元情報        |                                      |                                                                                                    |                           |
|              | 994567代表口能                           |                                                                                                    |                           |
| 承認者情報        |                                      |                                                                                                    |                           |
| 承認者          | 一次承認者:對無大部<br>最終未認者: 翻馬花子            |                                                                                                    |                           |
| 承認期間         | 2012年10月18日 18時00分                   |                                                                                                    |                           |
| 4KKE         | 10月支払です。確認よろしくお願いします。                |                                                                                                    |                           |
| 認証情報         |                                      |                                                                                                    | —— 振込振替暗証番号               |
| 振込振動暗証番号     |                                      |                                                                                                    |                           |
|              |                                      |                                                                                                    |                           |
|              | 中断して一覧へ     次へ     入                 |                                                                                                    | <u>― 次へ </u>              |
|              |                                      | And and a second second second second second second second second second second second second second second se |                           |

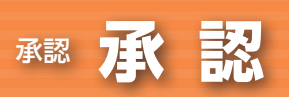

#### 取引内容を確認 手順3 内容確認 [振込振替] 画面が表示されますので、画面 ★認 内容確認 [振込振替] 取引内容を確認 承認完了 に表示される取引内容をご確認ください。二次元 ▲ 振込依頼は10月19日扱いです。 コードをトークンのカメラで読み取り、取引内容と 以下の内容を確認し、「承認実行」ボタンを押してください。 トランザクション認証番号は、お手持ちのトークンで二次元コードを読み取り、トークンに表示された値をご確認ください トークンに表示される 取引情報 ①振込先金融機関(カナ) 脑液通医脑内 ②振込先口座(支店コード-科目コード-口座番号) 1017001 ③受取人名(カナ) 振込振替 指定日 10月19日 ④振込金額 10月支払 が同じであることを確認し、「トランザクション認 振込元情報 証番号」を入力して「承認実行」 ボタンをクリックし 本店営業部(100) 普递 1234567 代表口座 てください。 振込先口座 -①(※1) 支店 (999) 普通 9 **└**②(**※2**) -3(\*1) 辰込金額 入金金額 90,000円 -(4) (\*\* 3) 依頼者情報 医气力的 2012年10月17日 承認者情報 一次承認者:群馬太郎 最終承認者:群馬花子 #42MR 012年10月18日 1 確認しました。承認します。 認証情報 ノルマルギンコウ 99-01-9999999 トランザクション Sign. 34178546 認証番号 く 中断して一覧へ 🔿 छान्न 承認実行 表示時間:60秒

⇒二次元コードの読み取り方法は、「2.初期設定」P10をご参照ください。

### ご参考

※1 トランザクション認証用トークンでの日本語表示は、カナ文字に変換されます。(最大10文字まで表示)

※2 トランザクション認証用トークンでの振込先口座は、以下の形式で表示されます。

支店コード(数字3桁) + "-" + 科目コード(数字2桁) + "-" + 口座番号(数字7桁以内)

※3 トランザクション認証用トークンでの金額表示は、以下の形式で表示されます。
 "¥" + 金額表示(カンマ区切り)

※「トランザクション認証番号」は都度指定方式による振込振替の場合のみ入力してください。事前登録方式の場合は表示されません。 ※「印刷」ボタンをクリックすると、印刷用PDFファイルが表示されます。

### 🦻 ご確認ください

既に同一振込情報(「受付日」または「指定日」「支払口座」「入金先口座情報」「振込金額」)が存在する場合、二重振込警告 メッセージが表示されます。

依頼内容をご確認後、お取引を継続する場合は「確認」にチェックし、「承認実行」ボタンをクリックしてください。

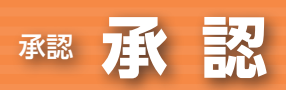

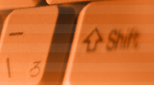

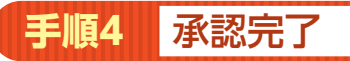

承認結果[振込振替]画面が表示されますので、承認結果をご確認ください。

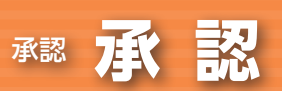

## データ伝送承認

17 Shitt

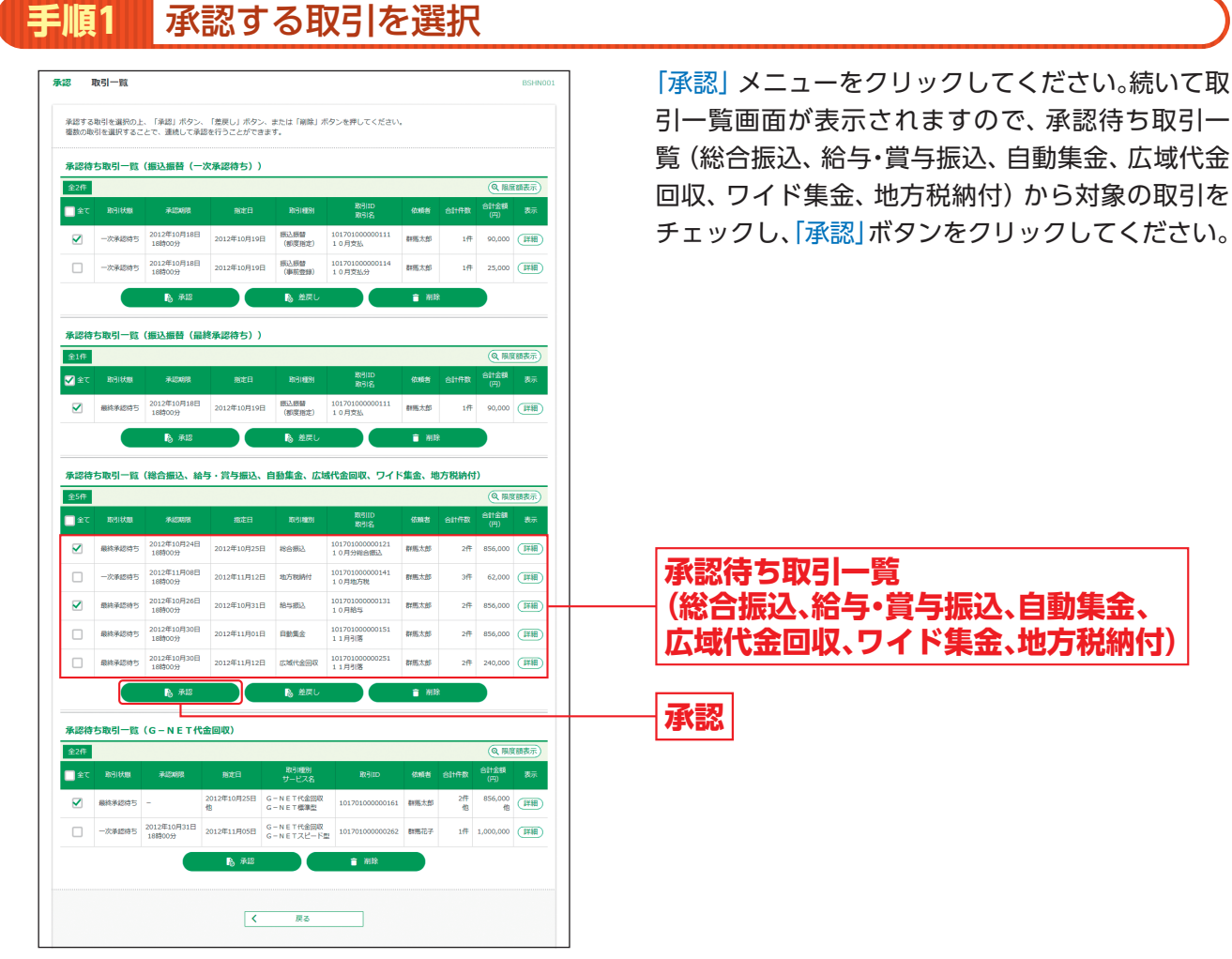

※複数の取引を選択すると、連続して承認をすることができます。

※「詳細」ボタンをクリックすると、取引の詳細を表示することができます。

※「差戻し」ボタンをクリックすると、依頼者によりデータを編集することができます。

- ※「削除」ボタンをクリックすると、取引を削除し、データを破棄することができます。削除されたデータの照会は可能です。
- ※「限度額表示」ボタンをクリックすると、取引限度額を表示することができます。

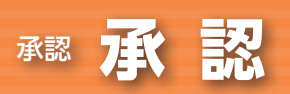

#### 取引内容を確認 手順2 内容確認 [総合振込(給与・賞与振込/口座振替(代金 ▲認 内容確認 [総合振込] 取引内容を確認 承認完了 回収) /地方税納付)] 画面が表示されますので、画 以下の内容を確認の上、「承認実行」ボタンを押してください。 トランザクション認証番号は、お手持ちのトークンで二次元コードを読み取り、トークンに表示された値をご確認くださ 面に表示される取引内容をご確認ください。二次元 取引情報 コードをトークンのカメラで読み取り、取引内容と 最終承認待ち トークンに表示される -(1)(%1) ①取引種別 -2(\*\*2) ②振込指定日 ③件数 振込元情報 本店営業部(100) 普通 1234567 代表口座 ④支払金額合計 要托書名 が同じであることを確認し、「承認実行暗証番号」 振込明細内容 「確認用パスワード」「トランザクション認証番号」 -3(\*3) 2件 を入力して 承認実行 ボタンをクリックしてくだ ∽--()(※4) さい。 855,505円 振込金額合計 990FF 振込明細内容一覧 全2件(1~2件を表示中 表示件数: 10件 ▼ (再表) 支払金額 先方角担 振込金額 振込手影 (円) (円) (円) (円) ぐんざん建設(株) ゲンギンわだ(カ 新木場銀行(0021) 北支店(073) 普通 1969878 EDI: 01234567890123456789 428,000 495 427,505 月島銀行(9876) 南支店(543) ぐんぎん不動産 ゲンギンフド952 普通 8765432 顧客1:0123456789 顧客2:0123456789 428,000 0 428,000 承認者情報 一次承認者:群馬太郎 最終承認者:群馬太郎 SPACEARE 2012年10月24日 188 確認しました。承認します。 承認実行暗証番号 物正情報 イビ 2012/10/25 確認用パスワード ...... C 856.000 Sign. 65443987 トランザクション 認証番号 < 中断して一覧へ </p> 🖶 हास 承認実行 表示時間:60秒

### ⇒二次元コードの読み取り方法は、「2.初期設定」P10をご参照ください。

### ご参考

※1 トランザクション認証用トークンでの取引種別は、以下の通り表示されます。
総合振込の場合:ソウゴウ
給与振込の場合:キュウヨ
賞与振込の場合:ショウヨ
※2 トランザクション認証用トークンでの振込指定日は、以下の形式で表示されます。
"シテイビ△" + YYYY/MM/DD形式 (△は半角スペース)
※3 トランザクション認証用トークンでの件数表示は、以下の形式で表示されます。
件数表示(カンマ区切り) + "ケン"
※4 トランザクション認証用トークンでの金額表示は、以下の形式で表示されます。
"¥" + 金額表示(カンマ区切り)

※「トランザクション認証番号」は総合振込、給与・賞与振込の場合のみ入力してください。 □座振替(代金回収)、地方税納付の場合は表示されません。 ※「印刷」」ボタンをクリックすると、印刷用PDFファイルが表示されます。

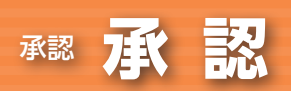

### 🤞 ご確認ください

1 Shift

既に同一振込情報(「受付日」または「指定日」「支払口座」「入金先口座情報」「振込金額」)が存在する場合、二重振込警告 メッセージが表示されます。

依頼内容をご確認後、お取引を継続する場合は「確認」にチェックし、「承認実行」ボタンをクリックしてください。

## 手順3 承認完了

承認結果 [総合振込(給与・賞与振込/口座振替(代金回収)/地方税納付)] 画面が表示されますので、承認結果 をご確認ください。

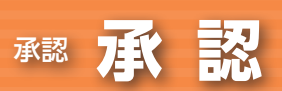

## G-NET代金回収承認

1 Shift

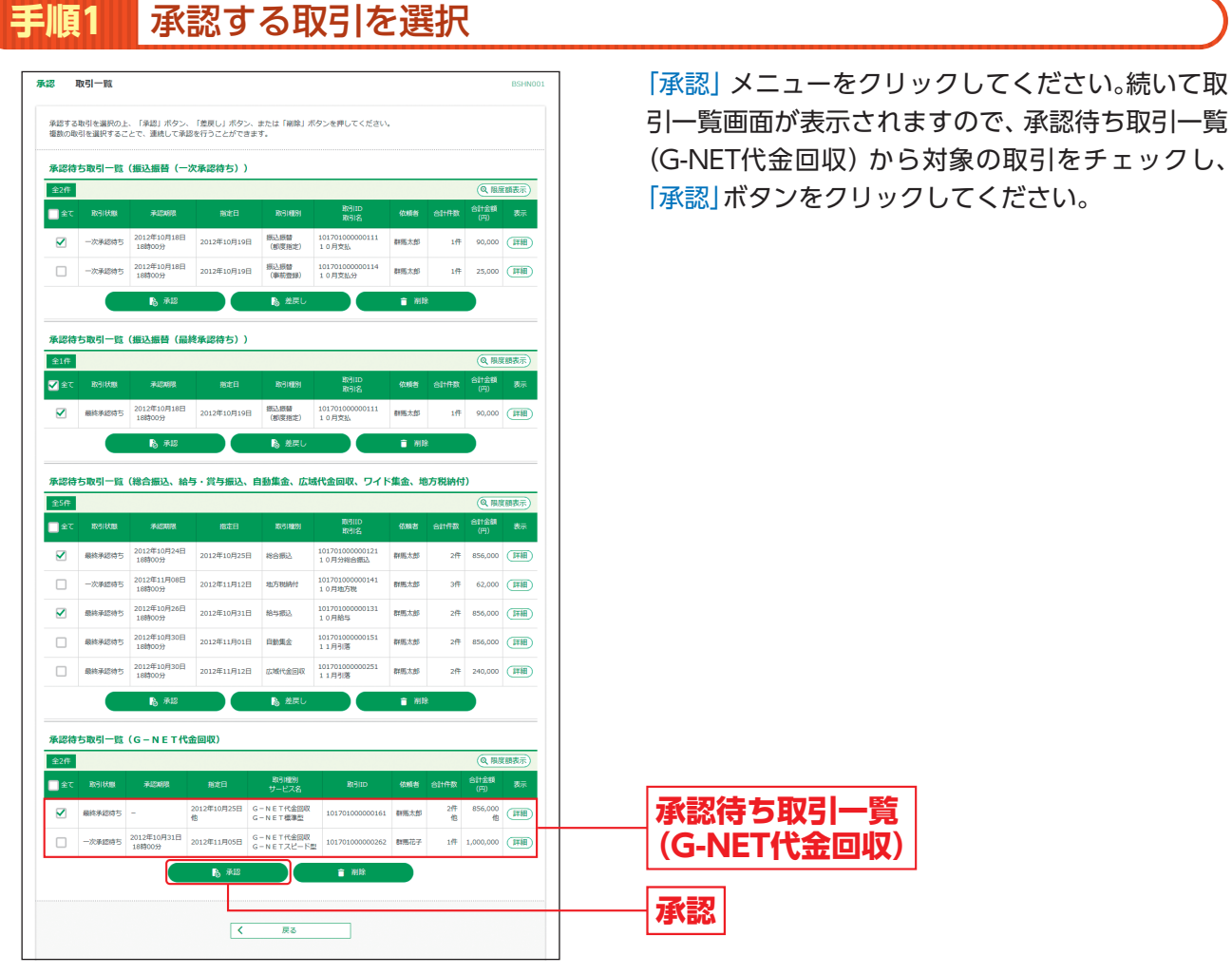

※複数の取引を選択すると、連続して承認をすることができます。

※「詳細」ボタンをクリックすると、取引の詳細を表示することができます。

※「削除」ボタンをクリックすると、取引を削除し、データを破棄することができます。削除されたデータの照会は可能です。

※「限度額表示」ボタンをクリックすると、取引限度額を表示することができます。

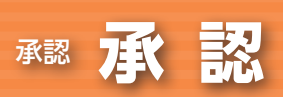

| 8 内容確認 [G-N<br>引内容を確認 承認完了 | N E T 代金回収]             |                             |                 |           | BSHN02   |
|----------------------------|-------------------------|-----------------------------|-----------------|-----------|----------|
| 以下の内容を確認の上、「承」             | 認実行」ボタンを押してく            | (ださい。                       |                 |           |          |
|                            |                         |                             |                 |           |          |
| 送信ファイル情報                   |                         |                             |                 |           |          |
| 取引状態                       | 最終承認時ち                  |                             |                 |           |          |
|                            | G - N E T 標準型           |                             | - 4 · · ·       |           |          |
| き信ジアイル名                    | C:WDocuments a          | na settings¥gungin¥テスクトッ    | J #senddata.csv |           |          |
| 20011D                     | 101/011000000           |                             |                 |           |          |
| DANS -                     | 410.AD                  |                             |                 |           |          |
| 取引内容                       |                         |                             |                 |           |          |
| 全2件                        |                         |                             |                 |           |          |
| No. 指定日                    | 支払口庫                    | 委託者コード<br>委託者名              | 811180          | 合計金額 (円)  | 表示       |
| 1 10月25日                   | 約72 (100)<br>普通 1234567 | 1250109991<br>h)7">4">>395% | 2件              | 856,000   | 全件詳細     |
| 2 10月31日                   | わた) (100)<br>普通 1234567 | 1250109991<br>107°54°55995° | 1件              | 1,000,000 | 金件詳細     |
|                            |                         |                             |                 |           |          |
| 49-ap 1010 10 10 10        | 一次承認者:群馬                | 太郎                          |                 |           |          |
|                            | 最終承認者:群馬                | 167                         |                 |           |          |
| 来这种报                       | 2012年10月24日             | 18690059                    |                 |           |          |
|                            | 確認しました。                 | 単語します。                      |                 |           | < >      |
|                            |                         |                             |                 | 全角120文引   | 以内 [半角可] |
| 認証情報                       |                         |                             |                 |           |          |
| 承認実行培証番号                   |                         |                             |                 |           |          |
| 確認用パスワード                   | 83                      |                             |                 |           |          |
|                            |                         |                             |                 |           |          |
| サイクルコード                    | 01                      |                             |                 |           |          |
|                            |                         |                             |                 |           |          |
|                            | く中断し                    | c-%^                        | 承認実行            |           | 1081     |
|                            |                         |                             |                 |           |          |
|                            |                         |                             |                 |           |          |
|                            |                         |                             |                 |           |          |

t Shift

※「印刷」ボタンをクリックすると、印刷用PDFファイルが表示されます。

手順3 承認完了

承認結果[G-NET代金回収]画面が表示されますので、承認結果をご確認ください。